## **Evernote** Keyboard Shortcuts (for desktop app)

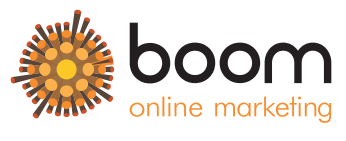

www.boom-online.co.uk

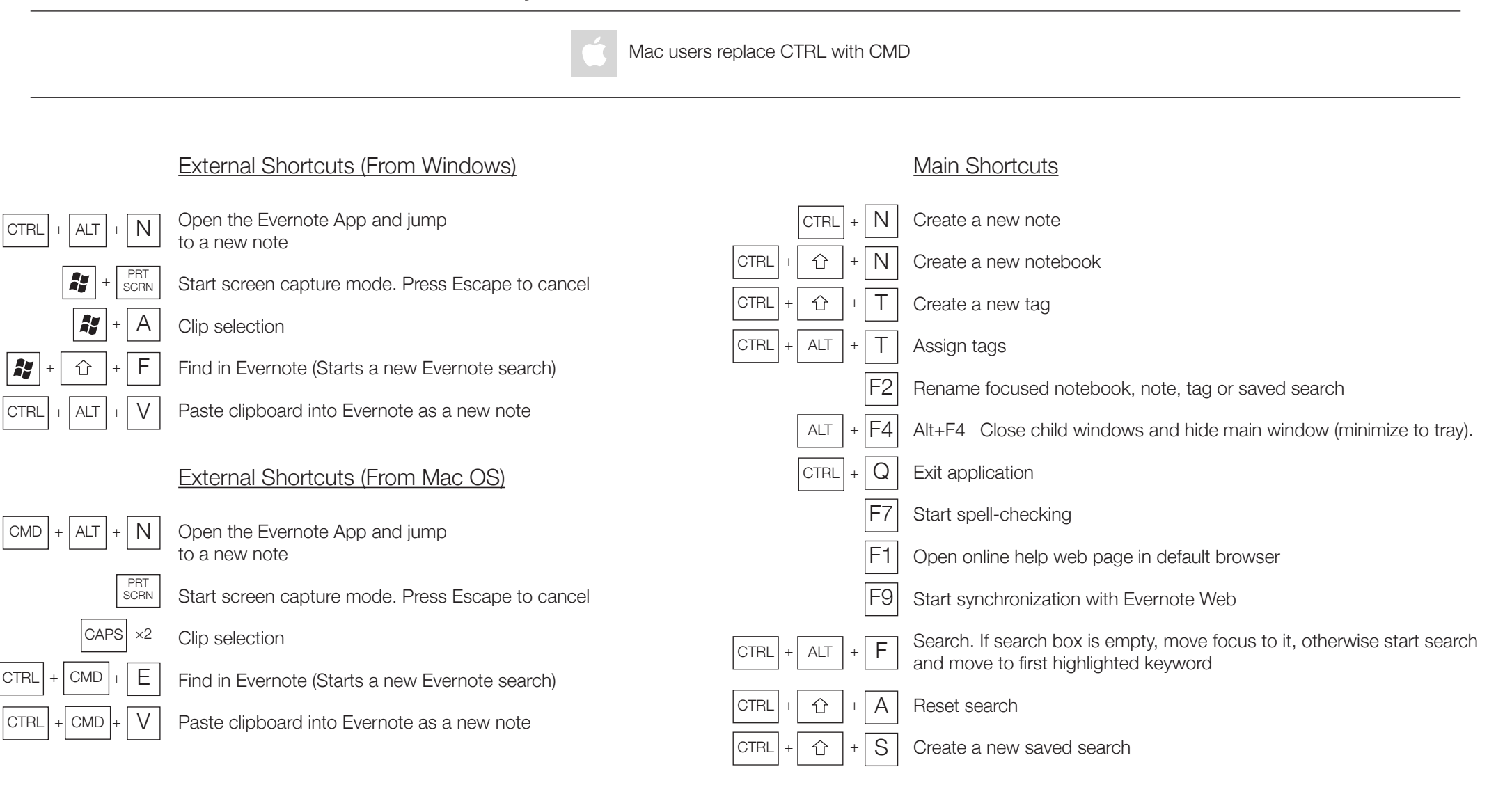

## **Evernote** Keyboard Shortcuts (for desktop app)

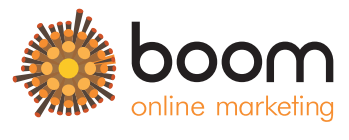

www.boom-online.co.uk

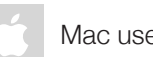

Mac users replace CTRL with CMD

Note List

#### Change View & Display

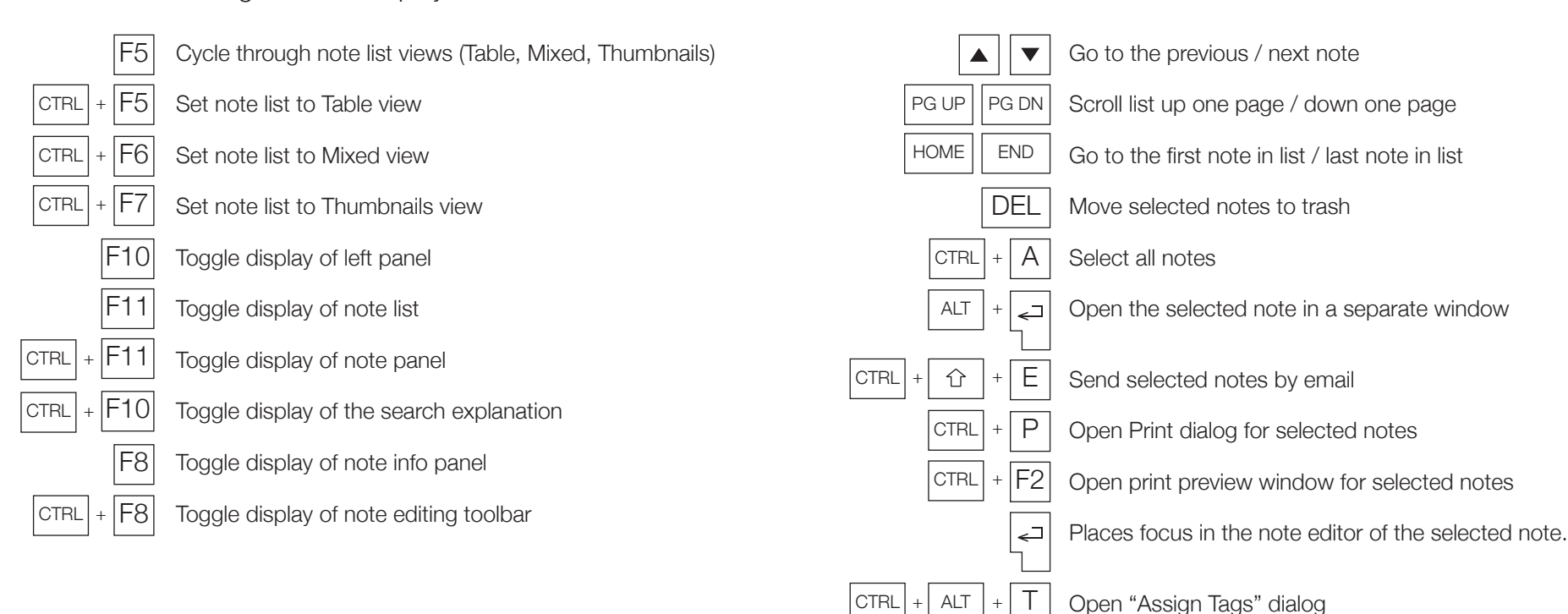

# **Evernote**

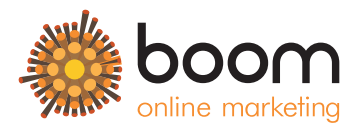

Keyboard Shortcuts (for desktop app)

www.boom-online.co.uk

| Mac users replace CTRL with CMD |      |                                                                   |              |                                                                         |
|---------------------------------|------|-------------------------------------------------------------------|--------------|-------------------------------------------------------------------------|
|                                 |      |                                                                   |              |                                                                         |
|                                 |      | Note Editor                                                       |              |                                                                         |
|                                 | F8   | Toggle display of note info                                       | CTRL + B     | Make selection bold                                                     |
| CTRL                            | + F8 | Toggle display of note editing toolbar                            | CTRL +       | Make selection italic                                                   |
|                                 | F2   | Rename focused notebook, note, tag or saved search                | CTRL + U     | Make selection underlined                                               |
|                                 | F3   | Set focus to the tag field of the active note                     | CTRL + T     | Make selection strikethrough                                            |
|                                 | ESC  | Move focus from note editor to note list                          | CTRL + 1 + B | Format selection as bulleted list                                       |
| CTRL                            | + F  | Search within a note                                              | CTRL + 1 + 0 | Format selection as ordered list                                        |
| CTRL                            | + G  | Find next (or Enter)                                              | CTRL + D     | Open font dialog to change font face, size and colour for selected text |
| CTRL + ①                        | + G  | Find Previous (or Shift+Enter)                                    | + 🔂 + < or > | Increase font size / Decrease font size for selected text               |
| CTRL                            | + S  | Save current note explicitly (notes are also saved automatically) | CTRL + SPACE | Ctrl+Space Remove formatting                                            |
| CTRL                            | + A  | Select All content in the current note                            | CTRL + M     | Increase indent for current paragraph or for selection                  |
| CTRL                            | + X  | Cut                                                               | CTRL + L     | Align current paragraph or selection left                               |
| CTRL                            | + C  | Сору                                                              | CTRL + R     | Align current paragraph or selection right                              |
| CTRL                            | + P  | Paste                                                             | CTRL + E     | Align current paragraph or selection center                             |
| CTRL + ①                        | + V  | Paste text from clipboard as unformatted text                     | CTRL + J     | Align current paragraph or selection justified                          |
| CTRL                            | + Z  | Undo last edit                                                    | CTRL + C + C | Insert a "To Do" checkbox                                               |
| CTRL                            | + Y  | Redo last undone edit                                             | CTRL + 1 + X | Open "Encrypt selection" dialog on a selected text                      |

# **Evernote**

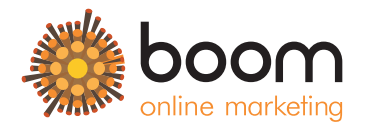

Keyboard Shortcuts (for desktop app)

www.boom-online.co.uk

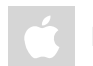

Mac users replace CTRL with CMD

### Note Editor (Continued)

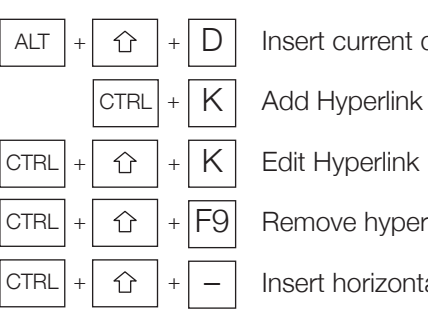

Insert current date and time (or use Ctrl+;

Remove hyperlink

Insert horizontal line